## Installing Libre Office – An alternative to Microsoft Office

Browse to <a href="https://www.libreoffice.org/download/download/">https://www.libreoffice.org/download/download/</a>

| Click on "Download". You will be taken to a<br>download page and the download will start<br>automatically - please wait for the<br>download to start – you shouldn't need to<br>click on anything.<br>You may be asked if you want to Run or<br>Save the program. Click "Run".<br>Click on Next. | <section-header><section-header><section-header></section-header></section-header></section-header>                                                                                                    |  |
|----------------------------------------------------------------------------------------------------|----------------------------------------------------------------------------------------------------|--|
| Make sure <b>Typical</b> is selected and click <b>Next</b>                                                                                                    |                                                                                                    |  |
| Click <b>Install</b> to start installing the application                                                                                                    |                                                                                                    |  |
| Wait for the machine to install Libre Office<br>on your machine.                                                                                                    | LibreOffice 6.4.22 - Installation Wizard — ×<br>Istalling LibreOffice 6.4.2.2<br>The program features you selected are being installed.<br>Please wait while the Installation Wizard installs LibreOffice 6.4.2.2. This may take several minutes.<br>Status<br>Voldating install                                                                                                    |  |
| Once installation is complete, click on<br>Finish.                                                                                                    | Lance Under Cance      Lance      Lance |  |

| On the desktop, you should see this icon, double click on to start Libra Office.                                                                                 |                                                                                                    | LibreOffice<br>6.4                                                                                                    |
|----------------------------------------------------------------------------------------------------|----------------------------------------------------------------------------------------------------|----------------------------------------------------------------------------------------------------|
| When Libre Office has loaded, click on         Writer Document         Once Write Document has opened up, click                                                  |                                                                                                    | LibreOffice   File   Image: Dools   Help   Image: Dools   Help   Extensions   Image: Dools   Image: Dools |
| Tools then select Options. You are going to<br>set the Save defaults so when you save<br>documents, they will automatically open<br>with Microsoft Applications. |                                                                                                    | Ab       Spelling       F7         Automatic Spell Checking Shift+F7       T         Thesaurus       Ctrl+F7         Spelling       Ctrl+F7         Spelling       Ctrl+F7         Spelling       Ctrl+F7         Spelling       Ctrl+F3         Aa       AutoCorrect       7         AutoText       Ctrl+F3         Regact       Chapter Numbering         Eootnotes and Endnotes       E         Mail Merge Wigard       Bibliography Database         Address Book Source       Calculatg         Calculatg       Ctrl++         Sopt       Ctrl+Alt+E         Qustomize       Ctrl+Alt+E         Qustomize       Alt+F12                                                                                                    |
| From the Left Hand Side, look for<br>Load/Save. Click on the + and select<br>General.<br>You need to change the Always Save As to<br>Word 2007 – 365 (*.docx)    | Accessibility<br>Advanced<br>Online Update<br>OpenCL<br>Load/Save<br>VBA Properties<br>Microsoft Office<br>HTML Compatibility<br>Language Settings<br>LibreOffice Writer<br>LibreOffice Base<br>Gonts<br>Internet | Save URLs relative to internet         Default File Format and ODF Settings         ODF format version:       1.2 Extended (recommended)         ✓       ✓         ✓ Warn when not saving in ODF or default format         Dgcument type:       Text document         Always save as:       Word 2007–365 (*.docx)                                                                                                    |
| Now change the dropdown menu to the left<br>(Document Type) to <b>Spreadsheet</b> and<br>change the Always Save As to <b>Excel 2007</b> –<br><b>365 (*.docx)</b> | Load/Save<br>General<br>VBA Properties<br>Microsoft Office<br>HTML Compatibility<br>Language Settings<br>LibreOffice Writer/Web<br>LibreOffice Writer/Web<br>LibreOffice Base<br>Charts<br>Internet               | Default File Format and ODF Settings         ODF format version:       1.2 Extended (recommended)         Image: Warn when got saving in ODF or default format         Dgcument type:       Spreadsheet         Always sage as:       Excel 2007-365 (*.xtsx)                                                                                                    |

| Now change the dropdown menu to the left<br>(Document Type) to <b>Presentation</b> and<br>change the Always Save As to <b>Powerpoint</b><br><b>2007 – 365 (*.docx)</b><br>Once all these have been changed, click OK. | Control       Default File Format and ODF Settings         Usad/Save       ODF format version:         WAP Properties       ODF format version:         HTML Compatibility       Warn when not saving in ODF or default format         Language Settings       Default File Format version:         LibreOffice Writer       Default File Format version:         LibreOffice Writer       Default file Format version:         LibreOffice Writer       Always save as:         Charts       PowerPoint 2007-365 (*.pptx)                                                                                                    |
|----------------------------------------------------------------------------------------------------|----------------------------------------------------------------------------------------------------|
| Now when you save a document (Writer,<br>Impress, Calc) they will open in the Office<br>format.                                                                                                    | El ser du     • 1 dansen + Decementa ti     • 1 dansen + Decementa ti     • 1 dansen + Decementa ti     • 1 dansen + Decementa ti       Cogeren + Anor faiter     • 1 dansen + Decementa ti     • 1 dansen + Decementa ti     • 1 dansen + Decementa ti       Application keer     • Decementa ti     • 1 dansen + Decementa ti     • 1 dansen + Decementa ti       Application keer     • Decementa ti     • 1 dansen + Decementa ti     • 1 dansen + Decementa ti       • Decementa ti     • Decementa ti     • 1 dansen + Decementa ti     • 1 dansen + Decementa ti       • Decementa ti     • Decementa ti     • 1 dansen + Decementa ti     • 1 dansen + Decementa ti       • Decementa ti     • Decementa ti     • 1 dansen + Decementa ti     • 1 dansen + Decementa ti       • Decementa ti     • 1 dansen + Decementa ti     • 1 dansen + Decementa ti     • 1 dansen + Decementa ti       • Decementa ti     • 1 dansen + Decementa ti     • 1 dansen + Decementa ti     • 1 dansen + Decementa ti       • Decementa ti     • 1 dansen + Decementa ti     • 1 dansen + Decementa ti     • 1 dansen + Decementa ti       • Decementa ti     • 1 dansen + Decementa ti     • 1 dansen + Decementa ti     • 1 dansen + Decementa ti       • 1 dansen + Decementa ti     • 1 dansen + Decementa ti     • 1 dansen + Decementa ti     • 1 dansen + Decementa ti       • 1 dansen + Decementa ti     • 1 dansen + Decementa ti     • 1 dansen + Decementa ti |
| Writer = Microsoft Office Word<br>Impress = Microsoft Office Powerpoint<br>Calc = Microsoft Office Excel                                                                                                    | Mone,     % Mone,     % Mone,     % Mone,       Provide     % Mone,     % Mone,       Provide     % Mone,     % Mone,                                                                                                    |